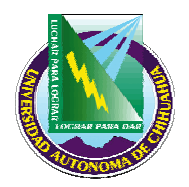

# Facultad de Medicina

# **INSTRUCTIVO PARA REVISION EN SCANNER**

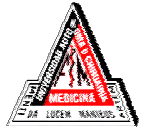

| ITR 7.5 SAC 01 | Pag. 1 de 2              | Elaborado por: Secretaria Ejecutiva |
|----------------|--------------------------|-------------------------------------|
| Rev: 0         | Fecha de rev: 16/03/2005 | Aprobado por: Secretario Académico  |

### 1. PROPÓSITO Y ALCANCE.

### 1.1 Propósito.

Establecer los pasos a seguir para la revisión del examen de admisión.

#### 1.2 Alcance.

Este procedimiento es únicamente para la revisión del examen de admisión.

# 2. DEFINICIONES Y TERMINOLOGÍAS.

#### Segregar

Acción que se tomará para alejar del estante el material que no cumple con un requisito o con algún defecto.

Nota: Las terminologías extranjeras utilizadas, son debido a que el software del scanner está en idioma inglés.

# 3. INSTRUCTIVO

- **3.1** Revisa exámenes uno por uno, verificando que no tengan rayones, tachones o corrector, que las hojas estén foliadas y sin doblar. En caso de que algún examen no cumpla con las características antes mencionadas, corrige en la manera de lo posible cualquier situación que se presente.
- **3.2** Abre el programa Remark que se encuentra en el escritorio de la computadora del scanner.
- **3.3** Ya en el programa selecciona Abrir un "Template" (hoja de prueba).
- **3.4** En el Template selecciona la hoja que coincida con el número de respuestas a revisar (si son 200 respuestas, selecciona el que tenga 200 al final).
- **3.5** Coloca las hojas de respuesta por grupo (aprox. 40 cada grupo). Estas deberán estar alineadas y con la cara hacia abajo. La primera hoja será la clave del examen.
- **3.6** En el Template abierto selecciona la opción "Read from scanner" y da un click en OK, luego selecciona SI.
- **3.7** Se abrirá cada página que pase sobre el scanner.

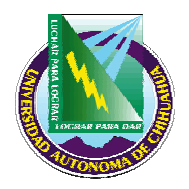

# Facultad de Medicina

# **INSTRUCTIVO PARA REVISION EN SCANNER**

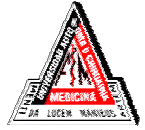

| ITR 7.5 SAC 01 | Pag. 2 de 2              | Elaborado por: Secretaria Ejecutiva |
|----------------|--------------------------|-------------------------------------|
| Rev: 0         | Fecha de rev: 16/03/2005 | Aprobado por: Secretario Académico  |

- **3.8** Después de cada grupo de hojas de respuesta, le preguntará si desea seguir escaneando, selecciona SI.
- **3.9** Si en algún momento marca "ERROR", selecciona seguir revisando y al final del grupo captura de forma manual las respuestas en el programa.
- **3.10** Después del último grupo de hojas de respuesta, responde No a la pregunta: desea seguir escaneando?
- **3.11** En la página principal, selecciona "Analysis", "Grado", "Easy".
- **3.12** Selecciona "Respondent Statistics", "File", "Export", "RTF", "Current Section", para exportar a Word.
- **3.13** El reporte se guarda con el nombre que corresponde, ADMISION 2005.

#### 4. REFERENCIAS

#### 5.1 Procedimientos e Instrucciones de trabajo Relacionados.

Procedimiento de aplicación de examen

PRO 7.5 SAC 01

**Retenido durante:** 

#### 5.2 Documentos de Referencia.

ISO 9000: 2000 - Sistema de Gestión de la Calidad - Fundamentos y Vocabulario.
ISO 9001: 2000 - Sistema de Gestión de la Calidad – Requisitos.
ISO 9004: 2000 - Sistema de Gestión de la Calidad – Directrices para la mejora del desempeño.
Manual de la Calidad MAN 4.2 SAC 01

#### 5. FORMATOS

Nombre:

6. HISTORIAL DE REVISIONES

| Número de Revisión: | Descripción: | Fecha: |
|---------------------|--------------|--------|
|                     |              |        |

Código: